### Ingresar a Mendeley Y crear una cuenta

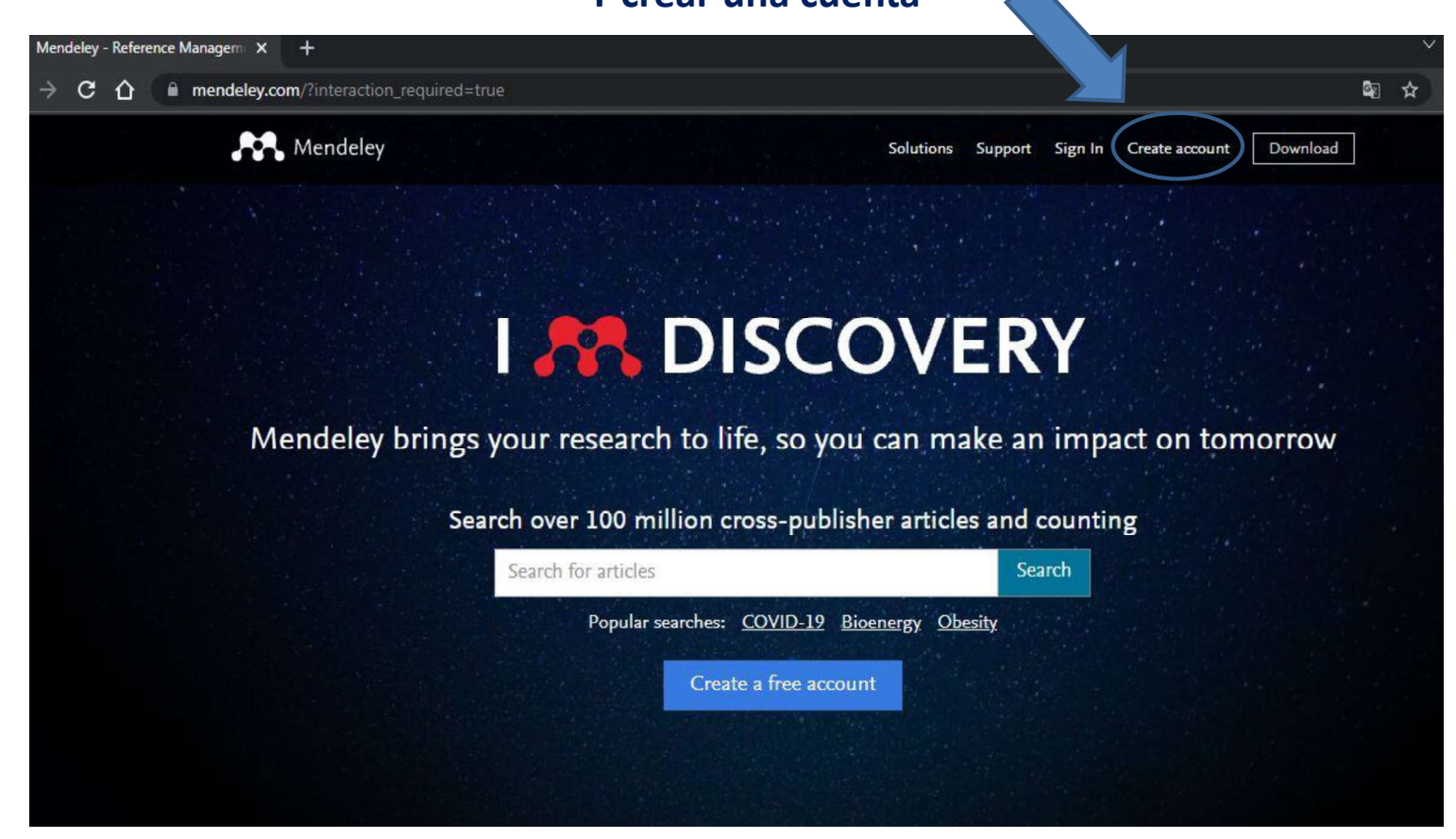

Cuando creas una cuenta, tu nombre de usuario será tu correo electrónico. Tu clave, la que hayas configurado. Estos datos ndely Reference Manager File Edit tom por a ingresar a la versión de escritorio que instales posteriormente.

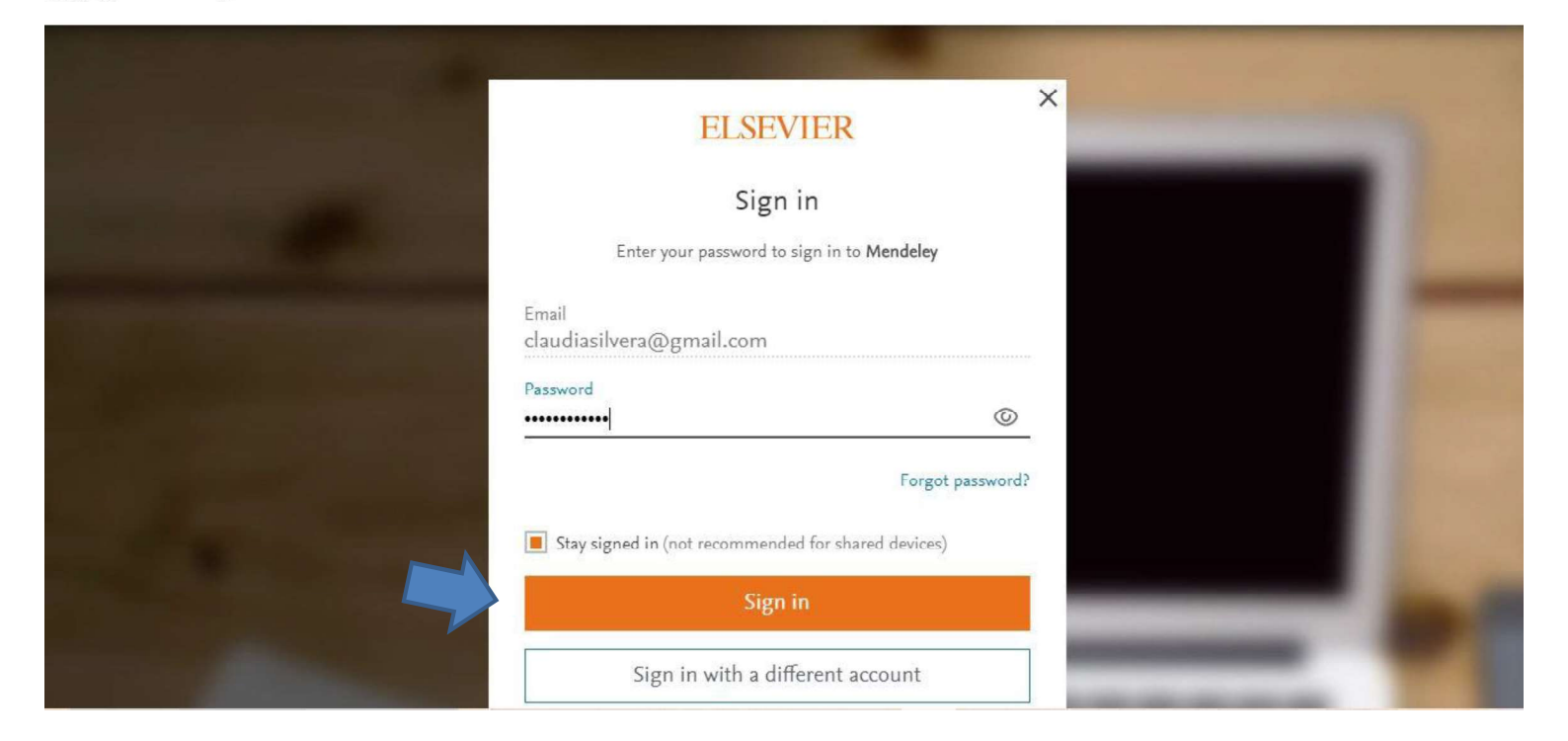

## Para instalar un ícono en tu escritorio que te lleve directo a la versión Web

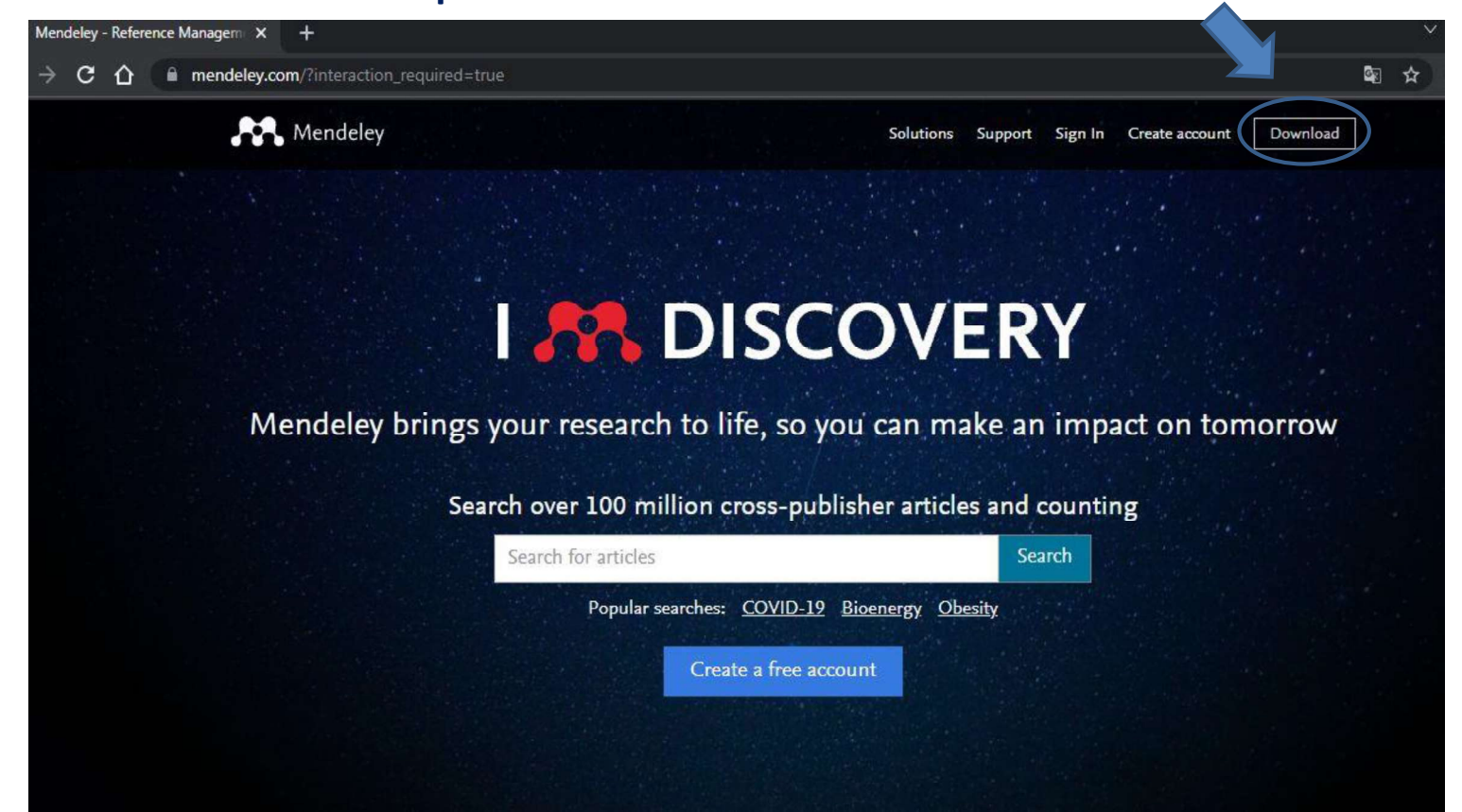

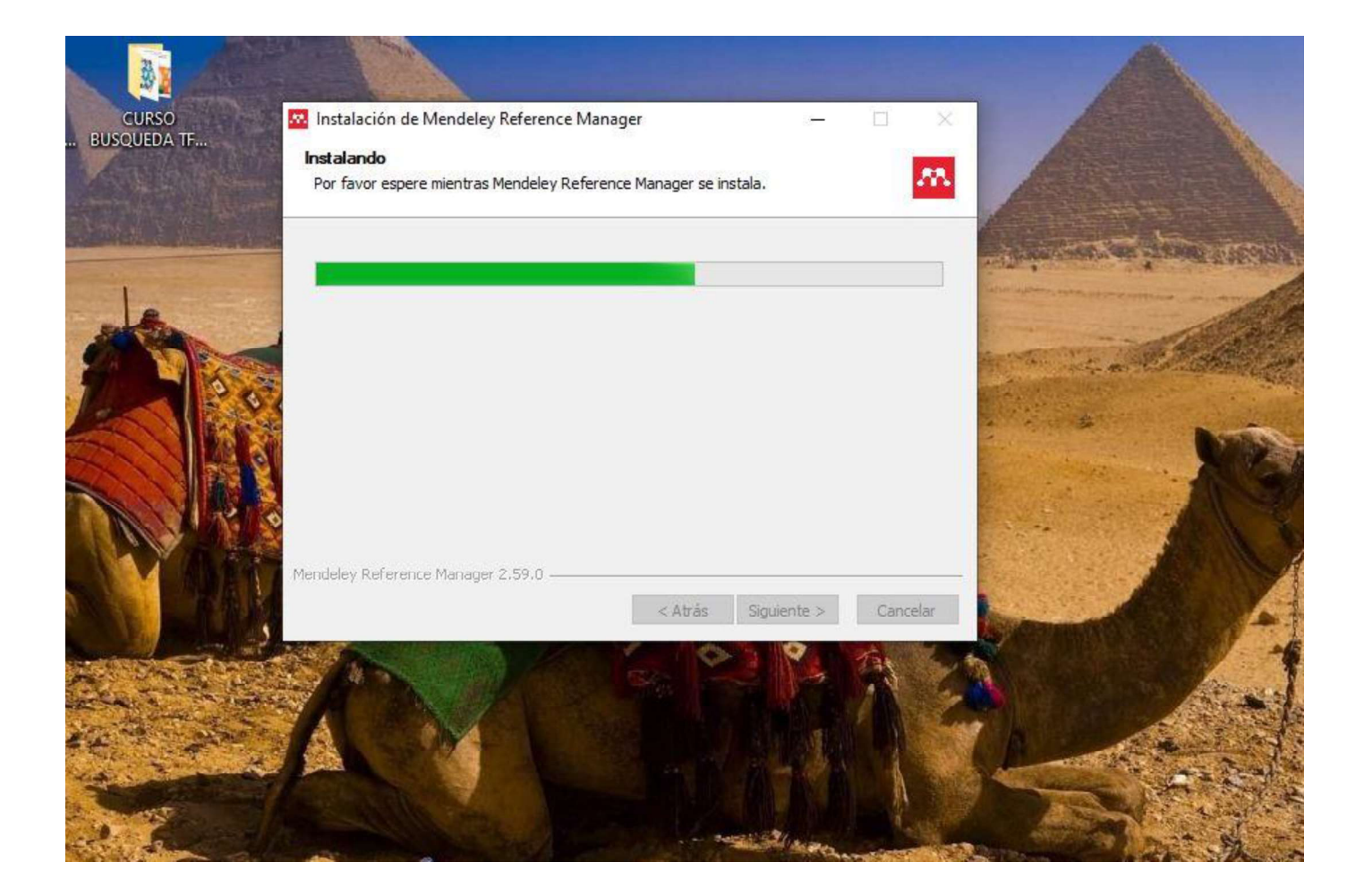

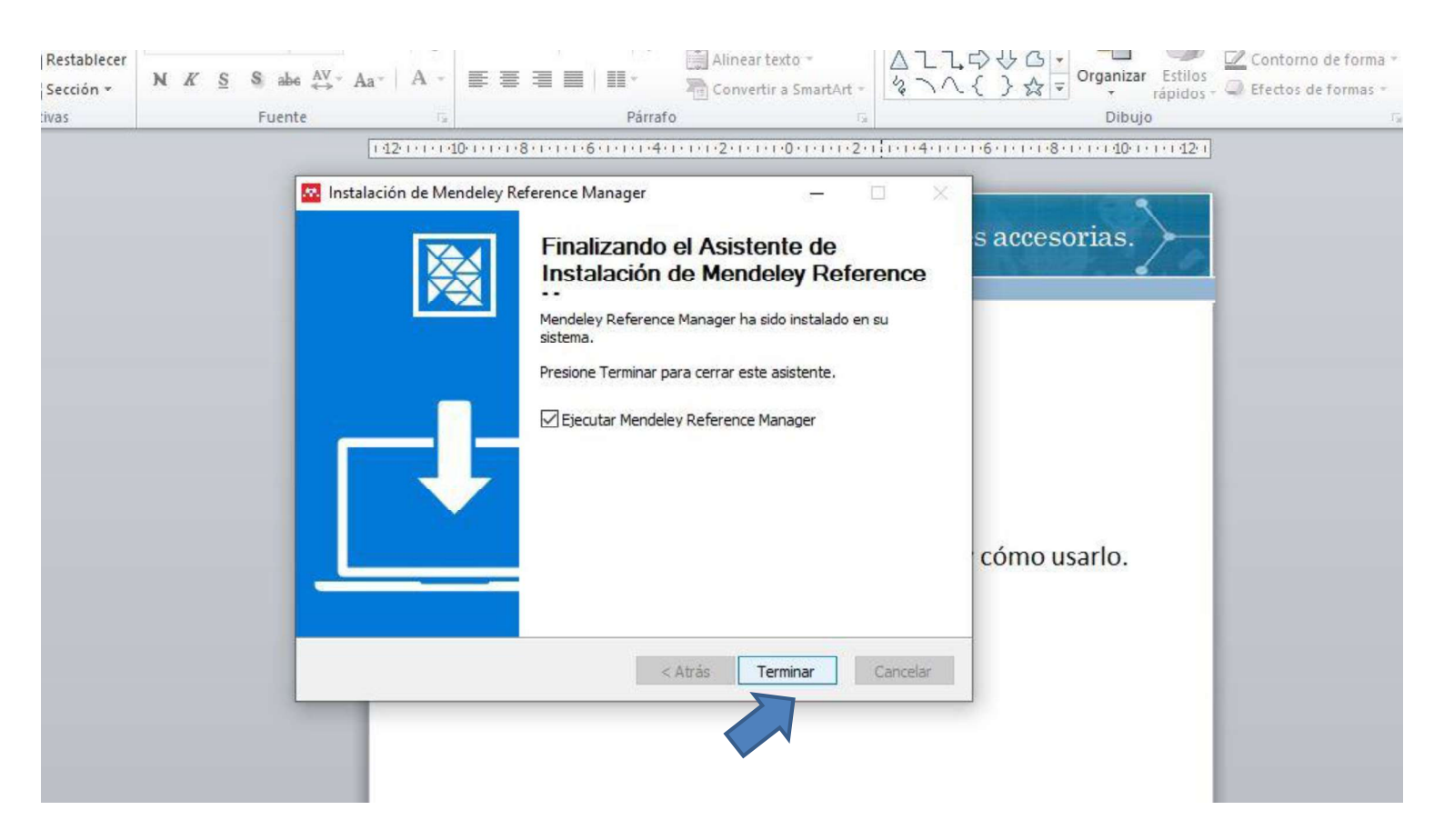

# Ya tienes instalado el ícono para ingresar directamente a tu biblioteca Mendeley en línea

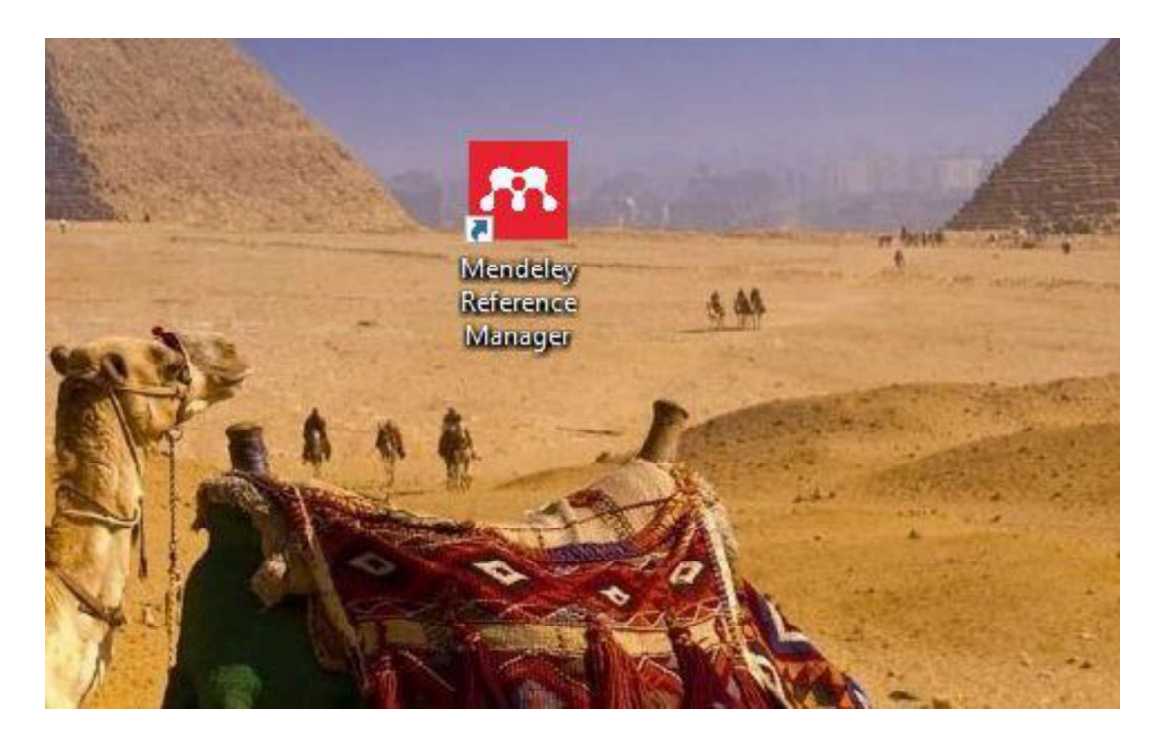

# En la página de Mendeley verás navegando hacia abajo, la opción de Mendeley de escritorio (Desktop) según tu versión de Sistema operativo, lo descargas también.

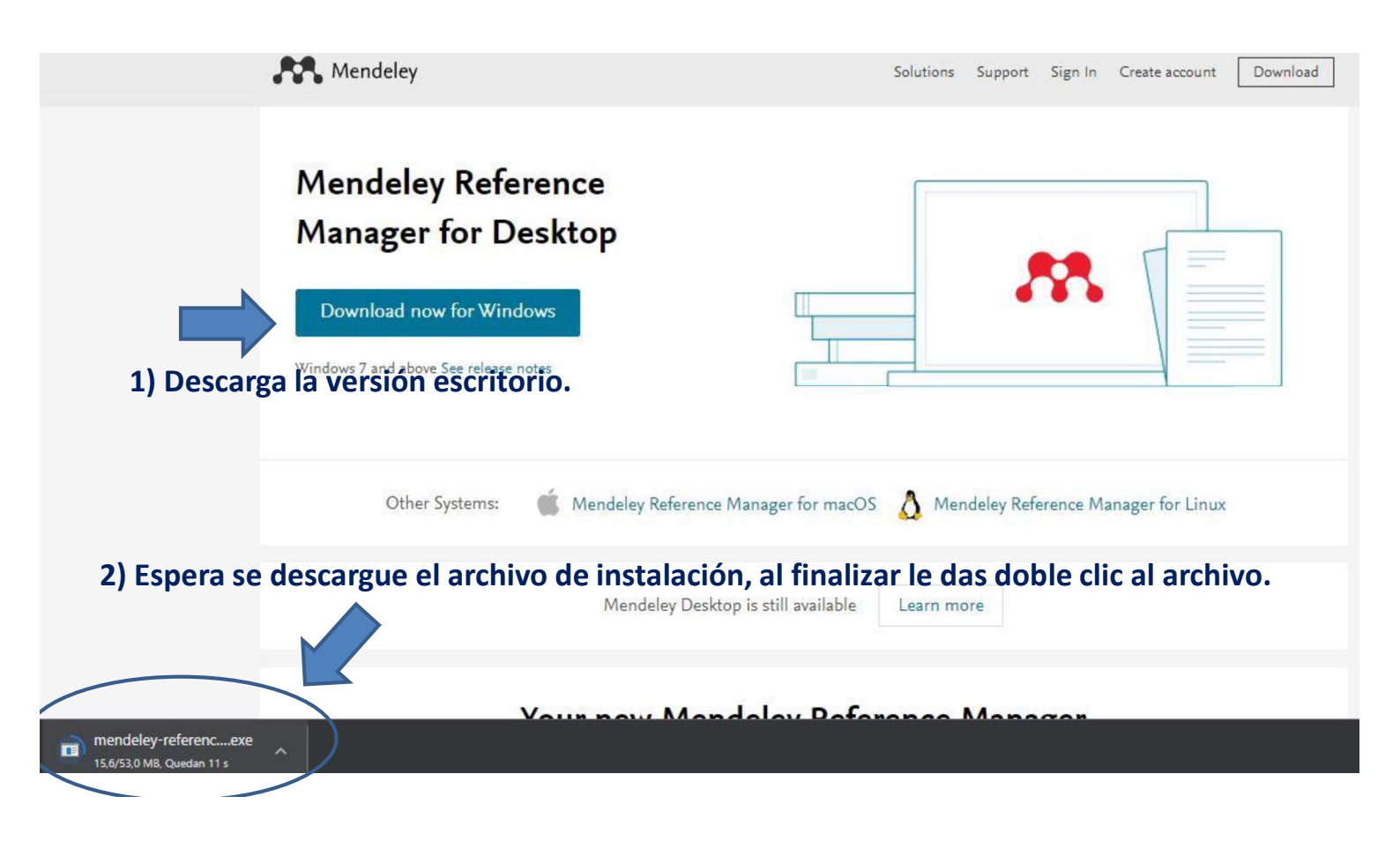

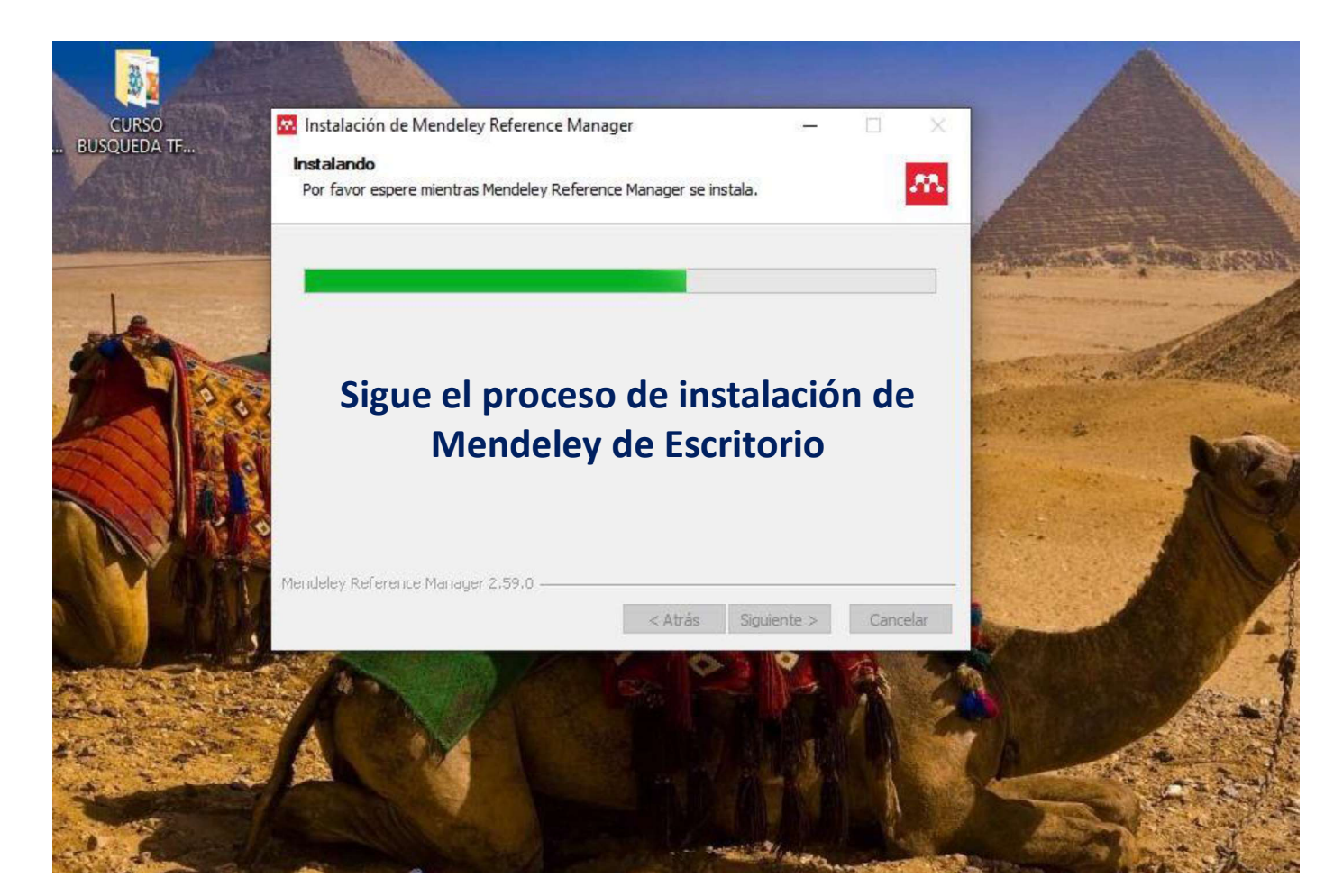

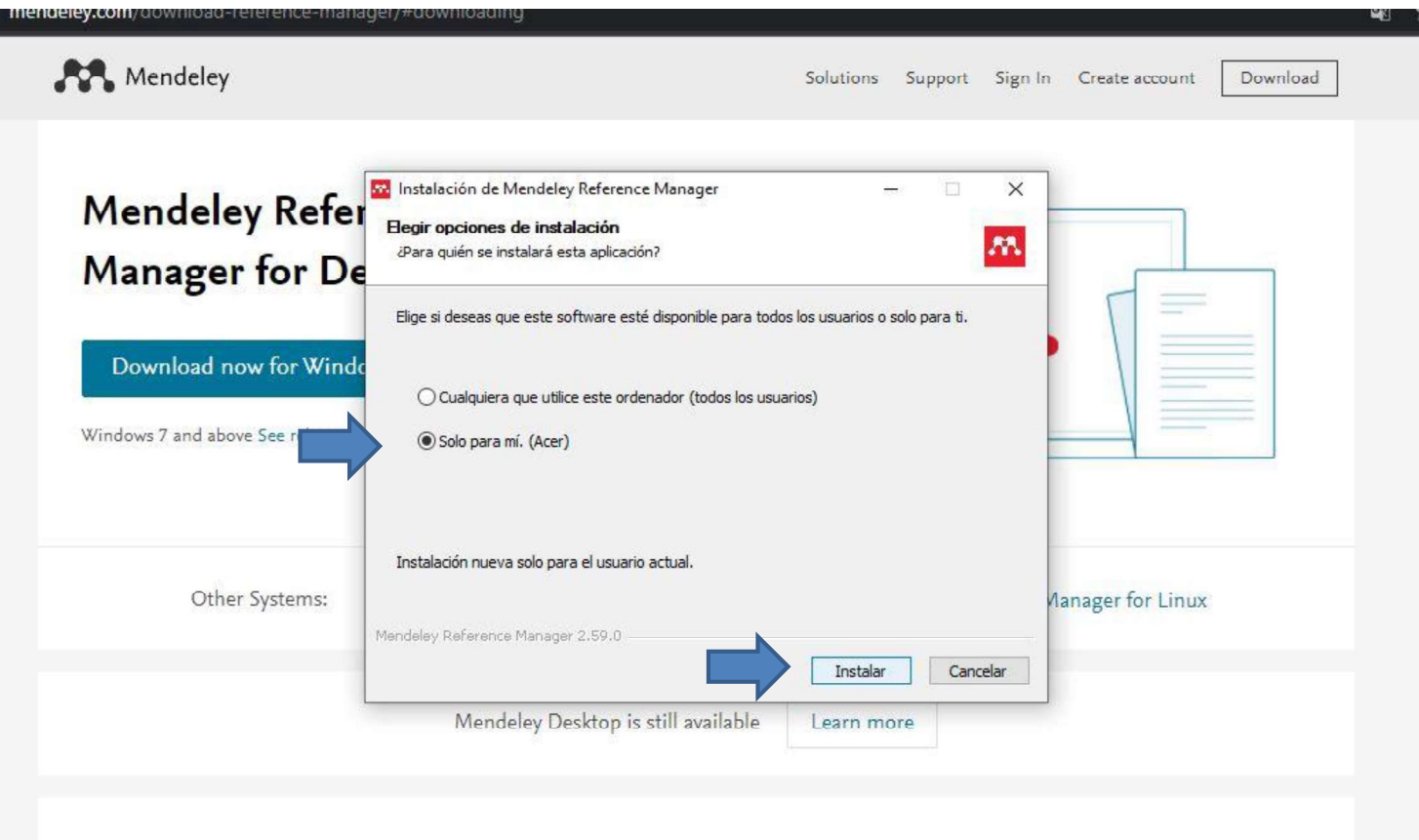

### Your new Mendeley Reference Manager

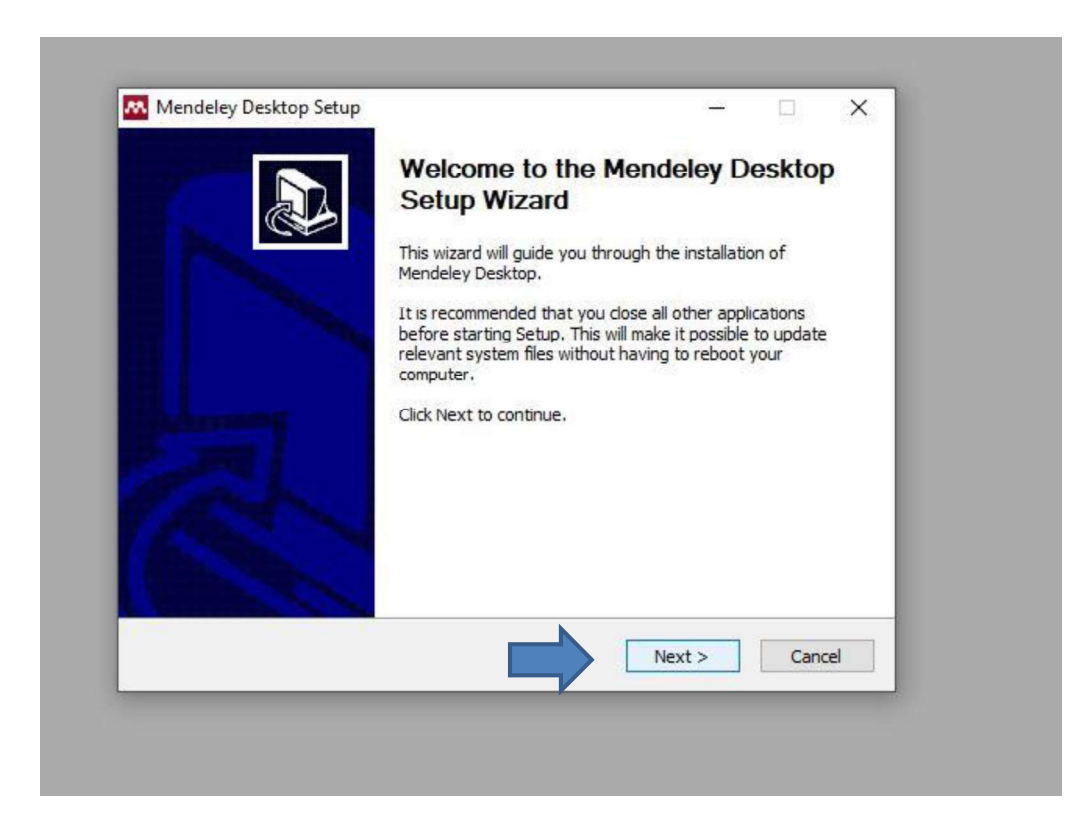

| 1000                                                                                             |                                                                                                    |                                                                                                    |
|--------------------------------------------------------------------------------------------------|----------------------------------------------------------------------------------------------------|----------------------------------------------------------------------------------------------------|
|                                                                                                  | License Agreement                                                                                                    |                                                                                                    |
| <u></u>                                                                                          | Please review the license terms before installing Mendele<br>Desktop.                                                                                                    | ey<br>nsta                                                                                                    |
| Press Page Do                                                                                    | to see the rest of the agreement.                                                                                                    |                                                                                                    |
| MENDELEY PF<br>Our mission is<br>may wish to k<br>researching o<br>with selected<br>and with who | CIPLES<br>help you manage and share your research data as you choose. You<br>p private your account profile details and what you are currently<br>eading, or you may wish to share your research activities or commen<br>lleagues or the entire Mendeley community. You decide what to share | ts<br>e                                                                                                    |
| We recognize<br>We are comm<br>policy careful<br>will treat it.                                  | at protecting user privacy and confidentiality is essential to open inqued to respecting your privacy in your research. Please read this privation understand our practices regarding your personal data and how we                                                                          | uiry.<br>e I                                                                                                    |
| If you accept<br>agreement to                                                                    | terms of the agreement, click I Agree to continue. You must accept tall Mendeley Desktop.                                                                                                    | the                                                                                                    |
| Nullsoft Install Sy                                                                              | em v2.51                                                                                                    |                                                                                                    |
|                                                                                                  | < Back I Agree                                                                                                    | Cancel you                                                                                                    |
|                                                                                                  |                                                                                                    | CONTRACTOR OF A DESCRIPTION OF A DESCRIPTION OF A DESCRIP |

|                                                           | Choose Install Location                                                    |
|-----------------------------------------------------------|----------------------------------------------------------------------------|
|                                                           | Characteria Edda is which to install Mandalau Darkter                      |
|                                                           | choose the folder in which to install mendeley besktop.                    |
| Setup will install Mendeley                               | / Desktop in the following folder. To install in a different folder, click |
| browse and select anothe                                  | a folder, electricate to containe.                                         |
|                                                           |                                                                            |
|                                                           |                                                                            |
|                                                           |                                                                            |
| Destination Folder                                        |                                                                            |
| C.)December Film (+00                                     | Provine                                                                    |
| C: Program Files (X86                                     | browse                                                                     |
| Concernentized: 174 OMP                                   |                                                                            |
| Space required: 174.9Mb                                   |                                                                            |
| Snace available: 550 0CB                                  |                                                                            |
| Space available: 559.0GB                                  |                                                                            |
| Space available: 559.0GB<br>Nullsoft Install System v2.51 |                                                                            |
| Space available: 559.0GB<br>Nullsoft Install System v2.51 |                                                                            |
| Space available: 559.0GB<br>Nullsoft Install System v2.51 | < Back Next > Cancel                                                       |
| Space available: 559.0GB                                  | < Back Next > Cancel                                                       |

| Mendeley Deskie                                                                                                    | th acros                                                 |                         |                  |               |
|----------------------------------------------------------------------------------------------------|----------------------------------------------------------|-------------------------|------------------|---------------|
|                                                                                                    | Choose St                                                | art Menu Folder         |                  |               |
|                                                                                                    | Choose a S                                               | itart Menu folder for t | he Mendeley Desk | ctop shortcut |
| Select the Start Me                                                                                                    | enu folder in whi <mark>c</mark> h you                   | would like to create t  | he program's sho | rtcuts. You   |
| can also enter a na                                                                                                    | ame to create a new fo                                   | older.                  |                  |               |
| Mendeley Deskto                                                                                                    | p                                                        |                         |                  |               |
| ABBYY FineReade<br>Accessibility<br>Accessories<br>Administrative Tor<br>Aplicaciones de Cl<br>Astrolog<br>Canon TS3100 set<br>Canon Utilities<br>Free PDF Reader<br>IBM SPSS Statistic<br>Maintenance | r PDF 15<br>ols<br>nrome<br>ríes Manual en pantalla<br>s |                         |                  | ~             |
| Do not create s                                                                                                    | hortcuts                                                 |                         |                  |               |
| ulisul cali system                                                                                                    | 1 42,31                                                  |                         |                  |               |
|                                                                                                    |                                                          | < Back                  | Install          | Cancel        |
|                                                                                                    |                                                          |                         |                  |               |
|                                                                                                    |                                                          |                         | 5 2              |               |
|                                                                                                    |                                                          |                         |                  |               |

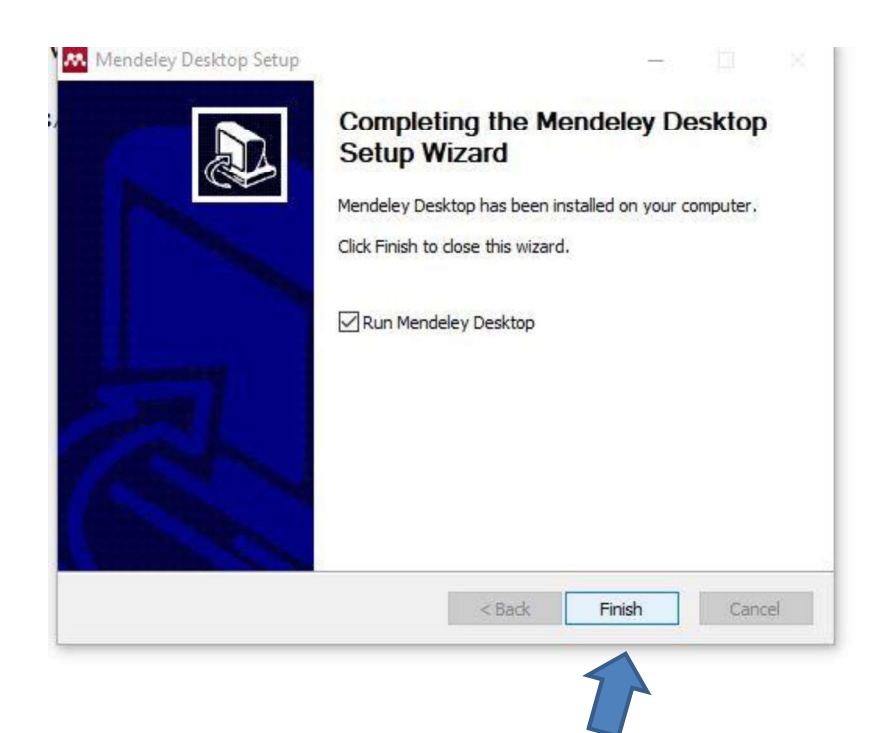

# Ya puedes ver dos íconos de acceso en tu escritorio:

- El acceso a la versión Web (Mendeley Reference Manager)
- Y la versión de escritorio (Mendeley Desktop)

# La diferencia entre estas dos versiones:

- La de escritorio te **permite trabajar** en tus referencias y crear citas en tu texto de Word, **sin conexión a Internet.**
- La versión Web, permite trabajar en línea, e ingresar contenidos desde la Web a tu Mendeley (debes estar logueado en la versión Web para importar contenidos desde Internet).

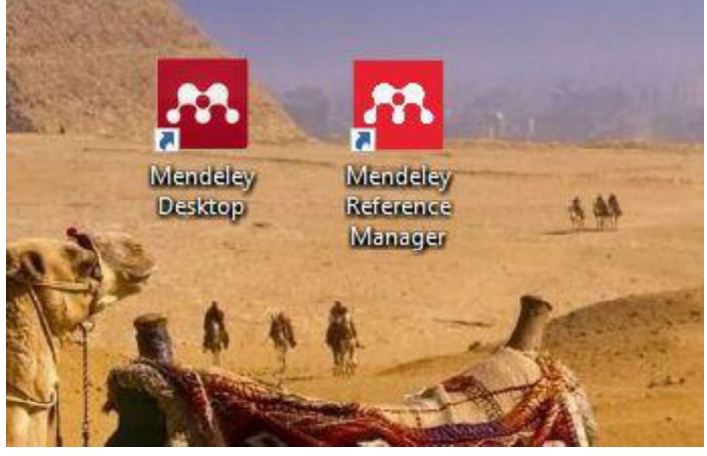

- Es importante sincronizar contenidos siempre que se hacen cambios para que ambas versiones posean los mismos contenidos o modificaciones.

Así luce la versión Web. Este es el ingreso a la biblioteca "Library" donde están tus referencias guardadas "en la nube".

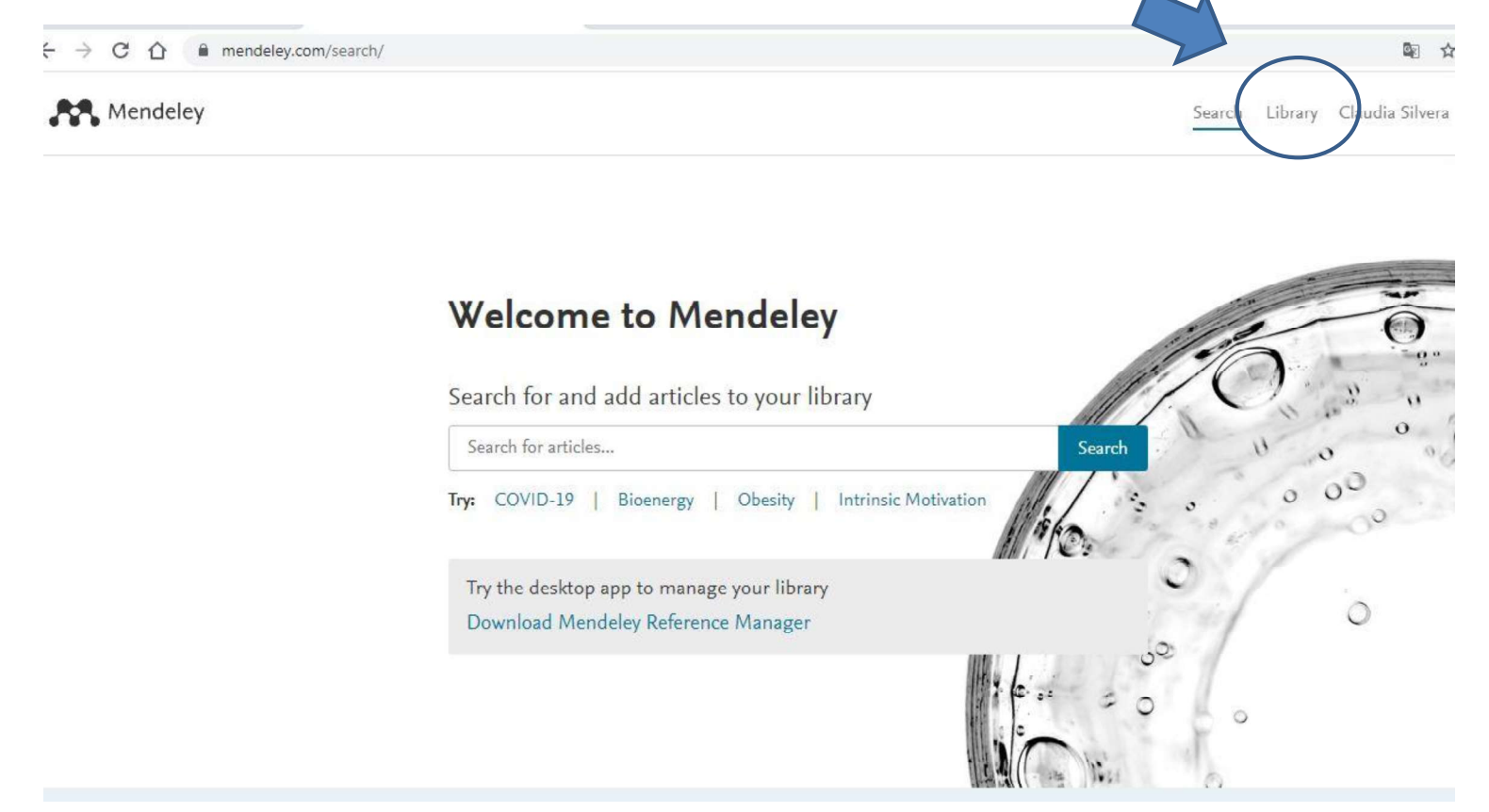

#### Así luce la versión Escritorio donde se visualizan 4 sectores:

- 1) Sector de edición del menú, ingreso manual de citas, importación de listas, deduplicación.
- 2) Sector de contenidos organizados en carpetas, puedes crearlas o borrarlas.
- 3) Sector de referencias, se seleccionan, borran u ordenan.
- 4) Sector de referencia bibliográfica, se puede modificar desde allí, ya que es editable.

| Add Folders Sync Help -                |                           |        |                                                             |                                                                                                    |      |          | Q + Search Claudia                                                                                                    |
|----------------------------------------|---------------------------|--------|-------------------------------------------------------------|----------------------------------------------------------------------------------------------------|------|----------|----------------------------------------------------------------------------------------------------|
| All Documents                          |                           | ULCERA | Edit Settings                                               |                                                                                                    |      |          | γ                                                                                                    |
| 🕒 Recently Added                       | *                         | •      | Authors                                                     | Title                                                                                                    | Year | PL ^     | Details Notes Contents                                                                                                    |
| Recently Read                          | 27                        | •      | Chinzon, Décio Decio;<br>Zaterka, Schlioma; Chinzon,        | Ulcera péptica TT Peptic ulcer                                                                                      | 1990 | RI<br>m  | Type: Journal Article                                                                                                    |
| Favorites                              | 12                        | •      | Archila Falla, Paulo Emilio                                 | Enfermedad 2 TT - Peptic ulcer                                                                                      | 1981 | A        | Nuevos conceptos sobre a en el<br>tratamiento dela úlcera néntica TL - New                                                                                                    |
| My Publications                        | ☆                         | •      | Gaon, David                                                 | La leche en la construction del paciente con úlcera péptica<br>T - Milk in the record of patients with peptic ulcer | 1987 | м        | concepts on the treatment of peptic ulcer                                                                                                    |
| Diabetes Mellitus                      | \$                        | •      | Cetti, Laura                                                | Cómo convivir con su úlcera TT - How to live with your<br>ulcer                                                     | 2001 | Te       | Authors: A. Rodríguez de Miranda, T. González Pérez                                                                                                    |
| ULCERA                                 | 4                         | •      | Zaterka, Schlioma; Chinzon,<br>Décio; Eisig, Jaime N; Massu | Ulcera péptica TT - Peptic ulcer                                                                                    | 1988 | RI       | View research catalog entry for this paper                                                                                                    |
| ternal Library                         | 12                        | •      | Dunlap, Jayne Jennings;<br>Patterson, Sheila                | PEPTIC ULCER DISEASE (Cambiar título a minusculas)                                                                  | 2019 | G,<br>Ni | Journal: <i>Rev. cuba. aliment. nutr</i><br>Year: 1997                                                                                                    |
| oups v                                 | $\stackrel{\wedge}{\sim}$ | •      | Rodríguez de Miranda,<br>Adelaida; González Pérez, T        | Nuevos conceptos sobre la dieta en el tratamiento dela<br>úlcera péptica TT - New concepts on the treatment of pe   | 1997 | R)<br>al | Volume: 11<br>Issue: 2                                                                                                    |
| r by Authors 🔹 ^                       | ☆                         | •      | Zaterka, Schlioma; Silva,<br>Edson Pedro da                 | Tratamento da úlcera péptica TT - Treatment of peptic<br>ulcer                                                      | 1987 | GI<br>gi | Pages: 105-110                                                                                                    |
| undefined                              | ☆                         | •      | Tuffí, Fernando                                             | Ulcera péptica: tratamiento médico                                                                                  | 1982 | Д,       | - Abstract:<br>Graciae a los puesos conocimientos en esta última dácada acerca de la                                                                                                    |
| undefined<br>undefined<br>Yehna, Adioa | ☆                         | •      | Kavitt, Robert T.; Lipowska,<br>Anna M.; Anyane-Yeboa, A    | Diagnosis and Treatment of Peptic Ulcer Disease                                                                     | 2019 | Ai       | cificara péptica, tanto la patogenia como el tratamiento han variado. El<br>descubrimiento del helicobacter pylori y su hallazgo en la superficie de las                                                                                |
| la Falla, Paulo Emilio<br>, Neville D. | 公                         | •      | Lanas, Angel; Chan, Francis<br>K.L.                         | Peptic ulcer disease                                                                                                | 2017 | TÌ       | celulas epiteliales gastricas situan a la ulcera pepitica como una entermedad<br>infecciosa. También han variado las concepciones que hacían que la dieta<br>del ulceroso fuera una de las más restrictivas y se ha podido minimizar la |
| ara, L.<br>on, Ariel A.                | \$                        | •      | Yegen, Berrak C.                                            | Lifestyle and Peptic Ulcer Disease                                                                                  | 2018 | Ci<br>Pł | larga lista de alimentos prohibidos en la dieta terapéutica de esta enferm                                                                                                    |
| rello, Agostinho<br>ucci, E            | 넢                         | •      | Chinzon, Decio                                              | Ulcera péptica TT - Peptic ulcer                                                                                    | 1990 | RI       | Tags:                                                                                                    |
| Francis K.L.                           | \$                        | •      | Chung, Kin Tong; Shelat,<br>Vishalkumar G                   | No Title                                                                                                    | 2017 |          | Author Keywords:                                                                                                    |
| m, Décio                               | 14                        |        | , A Rodríguez de Miranda -                                  | Nuevos conceptos sobre la dieta en el tratamiento dela                                                              |      | ре       | Estrés Fisiológico; Helicobacter pylori; Humanos; Infecciones por                                                                                                    |

Luego de instalar la versión Web y escritorio, se debe instalar desde el menú (opción Tools) de la versión de escritorio, tanto la extensión de navegadores para importación Web con Mendeley, como el plugin para usar Mendeley en Word.

| Mendeley Desktop                                         |                |              |                                                             |                                                                                                    |               | - 0 >                                                                                                    |
|----------------------------------------------------------|----------------|--------------|-------------------------------------------------------------|----------------------------------------------------------------------------------------------------|---------------|----------------------------------------------------------------------------------------------------|
| Install V                                                | Veb Importer   | 1            |                                                             |                                                                                                    |               | Q + Search Claudia                                                                                                    |
| Add Fol Install N                                        | AS Word Plugin |              |                                                             |                                                                                                    |               |                                                                                                    |
| All Documents Check f                                    | or Duplicates  | All Docur    | ments Edit Settings                                         |                                                                                                    |               |                                                                                                    |
| Recently Adde     Option:                                |                | * • •        | Authors                                                     | Title                                                                                                    | Year Pu       | Details Notes Contents                                                                                                    |
| Favorites                                                |                | ☆ •          | Castro, Isadora Borges;<br>Câmara, Gabriel Barbosa; D       | Estratégias nutricionais no tratamento do diabetes mellitus:<br>revisão bibliográfica                                   | 2020 R/       | Type: Journal Article 👻                                                                                                    |
| Needs Review My Publications                             |                | ŵ •          | Corp., Merck Sharp & Dohme                                  | Un estudio de la sitagliptina en pacientes con diabetes<br>mellitus tipo 2 Who Have control glucémico inadecuado en     | 2006 Cl       | La leche en la alimentación del paciente con<br>úlcera póntica TT - Milk in the feeding of                                                                                                    |
| Unsorted                                                 |                | \$7 •        | GF, Jacobson; GA, Ramos;<br>JY, Ching; RS, Kirby; Ferrar    | La comparación de gliburida e insulina para el tratamiento<br>de la diabetes gestacional en una gran organización de at | 2005 Ai<br>of | patients with peptic ulcer                                                                                                    |
|                                                          |                | ŵ •          | Chinzon, Décio Decio;<br>Zaterka, Schlioma; Chinzon,        | Ulcera péptica TT - Peptic ulcer                                                                                        | 1990 RI<br>m  | Authors: D. Gaon                                                                                                    |
| Create Folder                                            |                | 立 •          | Archila Falla, Paulo Emilio                                 | Enfermedad ulceropeptica TT - Peptic ulcer                                                                              | 1981 A        | View research catalog entry for this paper                                                                                                    |
| External Library                                         |                | 17 ·         | Gaon, David                                                 | La leche en la alimentación del paciente con úlcera péptica<br>TT - Milk in the feeding of patients with peptic ulcer   | 1987 M        | Journal: Medicina (B.Aires)<br>Year: 1987                                                                                                    |
| Groups<br>Create Group                                   | ~              | ŵ •          | Cetti, Laura                                                | Cómo convivir con su úlcera TT - How to live with your<br>ulcer                                                         | 2001 Te<br>ac | Volume: 47<br>Issue: 1                                                                                                    |
| Filter by Authors                                        | • ^            | û •          | Zaterka, Schlioma; Chinzon,<br>Décio; Eisig, Jaime N; Massu | Ulcera péptica TT - Peptic ulcer                                                                                        | 1988 RI<br>m  | Pages: 93-100                                                                                                    |
| All<br>1997, undefined<br>2001, undefined                |                | ☆ •          | Dunlap, Jayne Jennings;<br>Patterson, Sheila                | PEPTIC ULCER DISEASE (Cambiar título a minusculas)                                                                      | 2019 Gi<br>Ni | - Abstract:                                                                                                    |
| 2014, undefined<br>Anyane-Yeboa, Adjoa                   |                | ŵ •          | Rodríguez de Miranda,<br>Adelaida; González Pérez, T        | Nuevos conceptos sobre la dieta en el tratamiento dela<br>úlcera péptica TT - New concepts on the treatment of pe       | 1997 Ri<br>al | Tags:                                                                                                    |
| Archila Falla, Paulo Emilio<br>Bamji, Neville D.         |                | 1. ·         | Zaterka, Schlioma; Silva,<br>Edson Pedro da                 | Tratamento da úlcera péptica TT - Treatment of peptic<br>ulcer                                                          | 1987 GI<br>ga |                                                                                                    |
| Barbara, L.<br>Barbosa, Laisy Sobral de Lima Trigueiro   |                | ☆ •          | Tuffi, Fernando                                             | Ulcera péptica: tratamiento médico                                                                                      | 1982 A        | Author Keywords:                                                                                                    |
| Benson, Ariel A.<br>Bettarello, Agostinho<br>Canducci, E |                | <b>立</b> • 7 | Kavitt, Robert T.; Lipowska,<br>Anna M.; Anyane-Yeboa, A    | Diagnosis and Treatment of Peptic Ulcer Disease                                                                         | 2019 Ar       | Animaies; ioovinos; Humanos; Intolerancia a la Lactosa/Insiopatologia;<br>Leche/ficiologia; Huccea Gástrica/ficiopatologia; Ratas; Vacamiento<br>Gástrico; Yogur; Ácido Gástrico; Úlcera Péptica/dietoterapia; Úlcera Pépti |

Sigue los pasos que indica cada uno....

Para admitir que se instale la extensión de Mendeley para tu navegador te piden permiso como paso previo, luego de aceptar, verás en la página de tu Navegador, la de Mendeley como otra extensión habilitada.

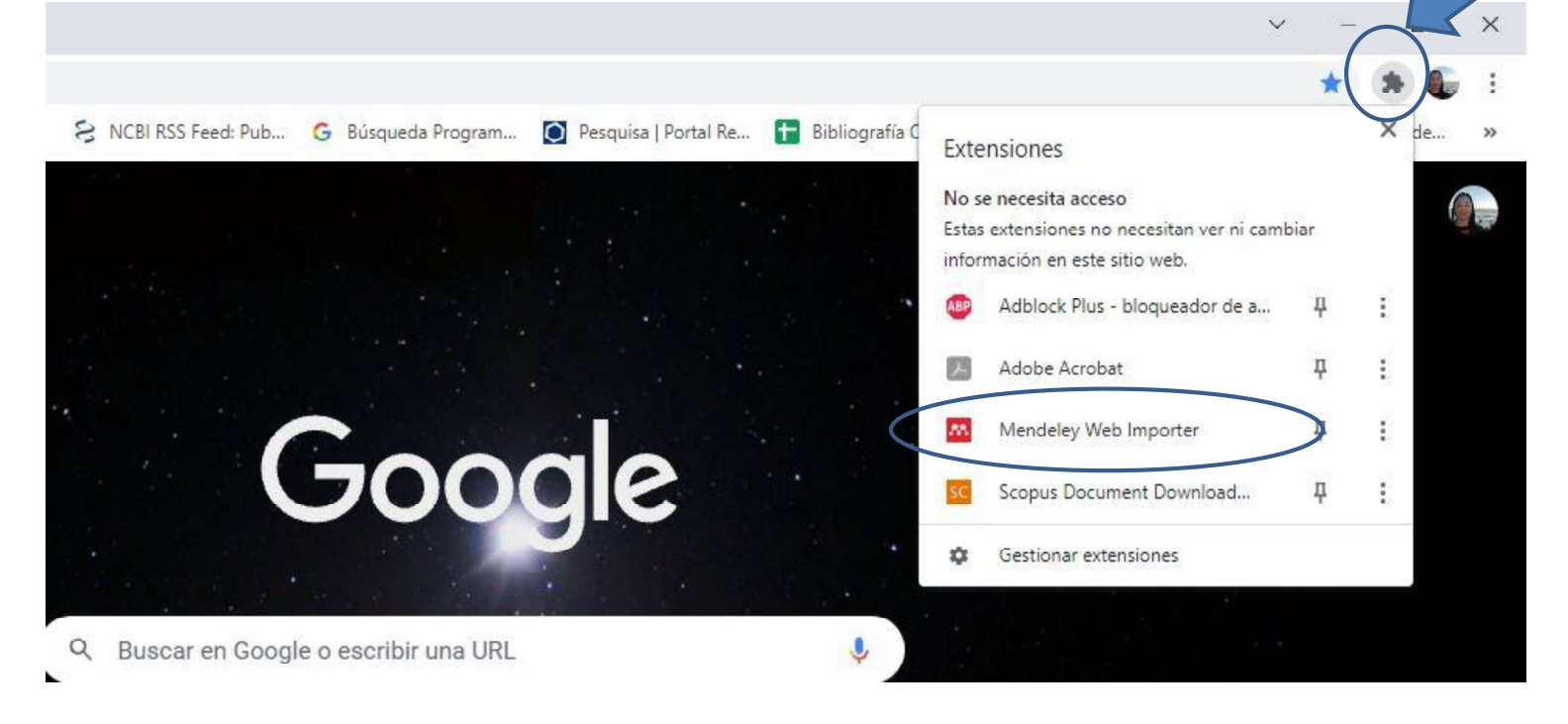

# Ahora instalamos el plugin de Word

| Mendeley Desktop<br>File Edit View Tools Help            |                                                                                                    |                                                                                                    | - 0 X                                                                                |
|----------------------------------------------------------|----------------------------------------------------------------------------------------------------|----------------------------------------------------------------------------------------------------|--------------------------------------------------------------------------------------|
| Install Web Importer           Add                       |                                                                                                    | Q - Search                                                                                                    | Claudia 🤵                                                                            |
| All De ents Check for Duplicates                         | All Documents Edit Settings                                                                                             |                                                                                                    |                                                                                      |
| Recently Adde     Options                                | ★ ● 🗟 Authors Title                                                                                                    | Year PL  Details Notes Contents                                                                                                    |                                                                                      |
| Favorites                                                | Castro, Isadora Borges; Estratégias nutricionais no tra<br>Câmara, Gabriel Barbosa; D revisão bibliográfica             | tamento do diabetes mellitus: 2020 R/<br>Sc Type: Journal Article                                                                                                    | •                                                                                    |
| Needs Review <u> </u>                                    | Corp., Merck Sharp & Dohme Un estudio de la sitagliptina e mellitus tipo 2 Who Have cont                                | a padentes con diabetes 2006 Cl La leche en la alimentación de<br>rol glucémico inadecuado en Ic úlcera póntica TT - Milk in th                                                       | el paciente con<br>e feeding of                                                      |
|                                                          | GF, Jacobson; GA, Ramos;<br>JY, Ching; RS, Kirby; Ferrar La comparación de gliburida e<br>de la diabetes gestacional en | insulina para el tratamiento 2005 Au<br>una gran organización de at ot patients with peptic ulcer                                                                                     | c rectang or                                                                         |
|                                                          | <ul> <li>Chinzon, Décio Decio;</li> <li>Zaterka, Schlioma; Chinzon,</li> </ul>                                          | r 1990 RJ Authors: D. Gaon                                                                                                    |                                                                                      |
| Create Folder                                            | Archila Falla, Paulo Emilio Enfermedad ulceropeptica TT                                                                 | - Peptic ulcer 1981 Av View research catalog e                                                                                                    | entry for this paper                                                                 |
| External Library                                         | Gaon, David La leche en la alimentación de<br>TT - Milk in the feeding of pal                                           | paciente con úlcera péptica 1987 M<br>Journal: <i>Medicina (B.Aires)</i><br>Year: 1987                                                                                                |                                                                                      |
| Create Group V                                           | Cetti, Laura Cómo convivir con su úlcera T<br>ulcer                                                                     | T - How to live with your 2001 Te Volume: 47<br>ac Issue: 1                                                                                                    |                                                                                      |
| Filter by Authors                                        | Zaterka, Schlioma; Chinzon, Ulcera péptica TT - Peptic ulc<br>Décio; Eisig, Jaime N; Massu                              | er 1988 RI Pages: 93-100<br>m                                                                                                    |                                                                                      |
| All<br>1997, undefined<br>2001 undefined                 | Dunlap, Jayne Jennings; PEPTIC ULCER DISEASE (Cam<br>Patterson, Sheila                                                  | biar título a minusculas) 2019 G. Abstract:                                                                                                    |                                                                                      |
| 2014, undefined<br>Anyane-Yeboa, Adjoa                   | Rodríguez de Miranda, Nuevos conceptos sobre la di<br>Adelaida; González Pérez, T úlcera péptica TT - New conc          | eta en el tratamiento dela 1997 Ri<br>epts on the treatment of pe al <b>Tags:</b>                                                                                                    |                                                                                      |
| Archila Falla, Paulo Emilio<br>Bamji, Neville D.         | Zaterka, Schlioma; Silva,<br>Edson Pedro da ulcer                                                                       | TT - Treatment of peptic 1987 Gl<br>gz                                                                                                    |                                                                                      |
| Barbara, L.<br>Barbosa, Laisy Sobral de Lima Trigueiro   | 🙀 🔹 Tuffi, Fernando Ulcera péptica: tratamiento m                                                                       | édico 1982 Ar Author Keywords:                                                                                                    |                                                                                      |
| Benson, Ariel A.<br>Bettarello, Agostinho<br>Canducci, F | Kavitt, Robert T.; Lipowska, Diagnosis and Treatment of P<br>Anna M.; Anyane-Yeboa, A                                   | Animales; Bovinos; Humanos; Intolerancia a la<br>sptic Ulcer Disease 2019 Ar Lecher, Ficiologia; Mucaosa Gástrica; ficiopatologi<br>of Gástrico; Yogur; Ácido Gástrico; Ulcera Péptic | a Lactosa/fisiopatología;<br>ía; Ratae; Vaciamiento<br>:a/dietoterapia; Úlcera Pépti |

## Sigue el proceso, fin de la instalación:

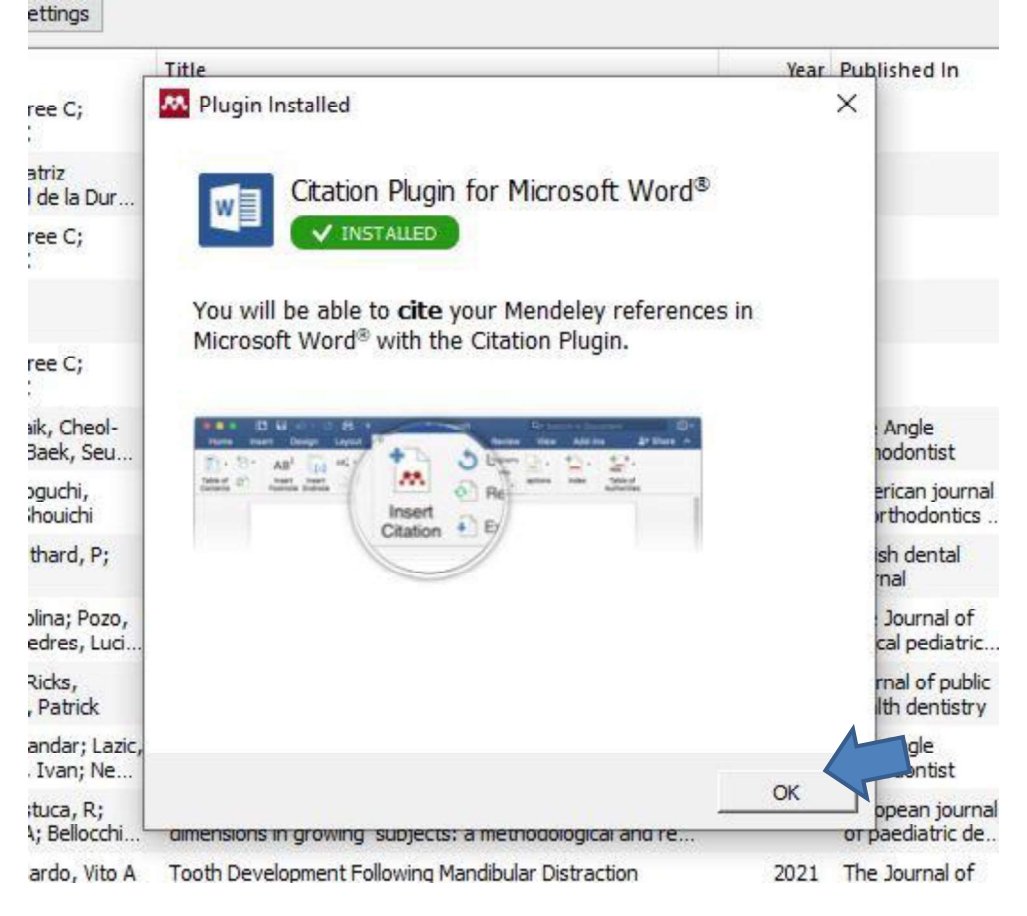

### Así se ve la hoja de Word cuando tienes instalado tu plugin de Mendeley

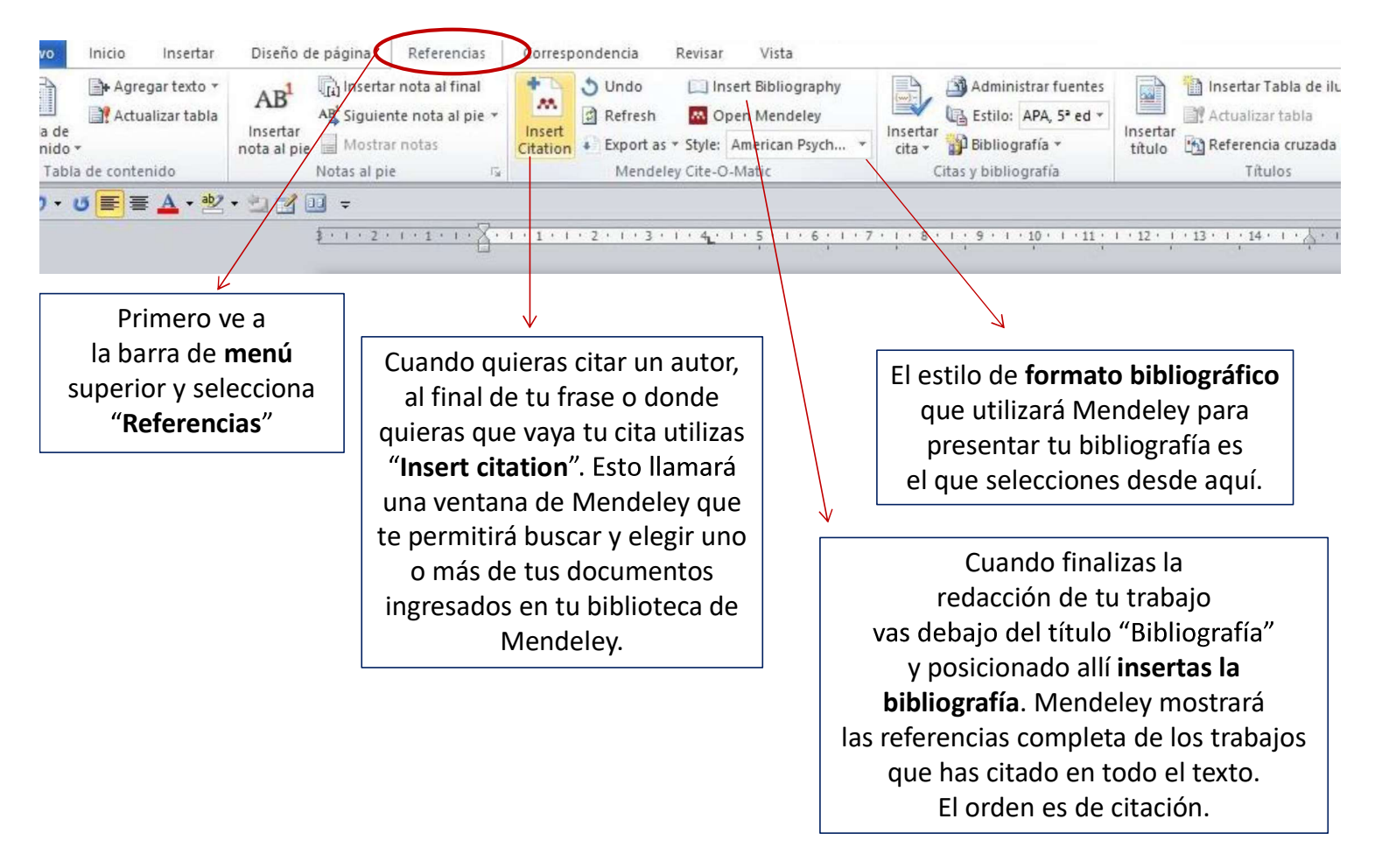